# [e] Eclipse IDE

# Goals

• Know how to import a Maven project into the Eclipse IDE.

## Results

- The project is imported into the IDE.
- The webapp is running in Tomcat.

# Tasks of the Exercise

## Import the maven project

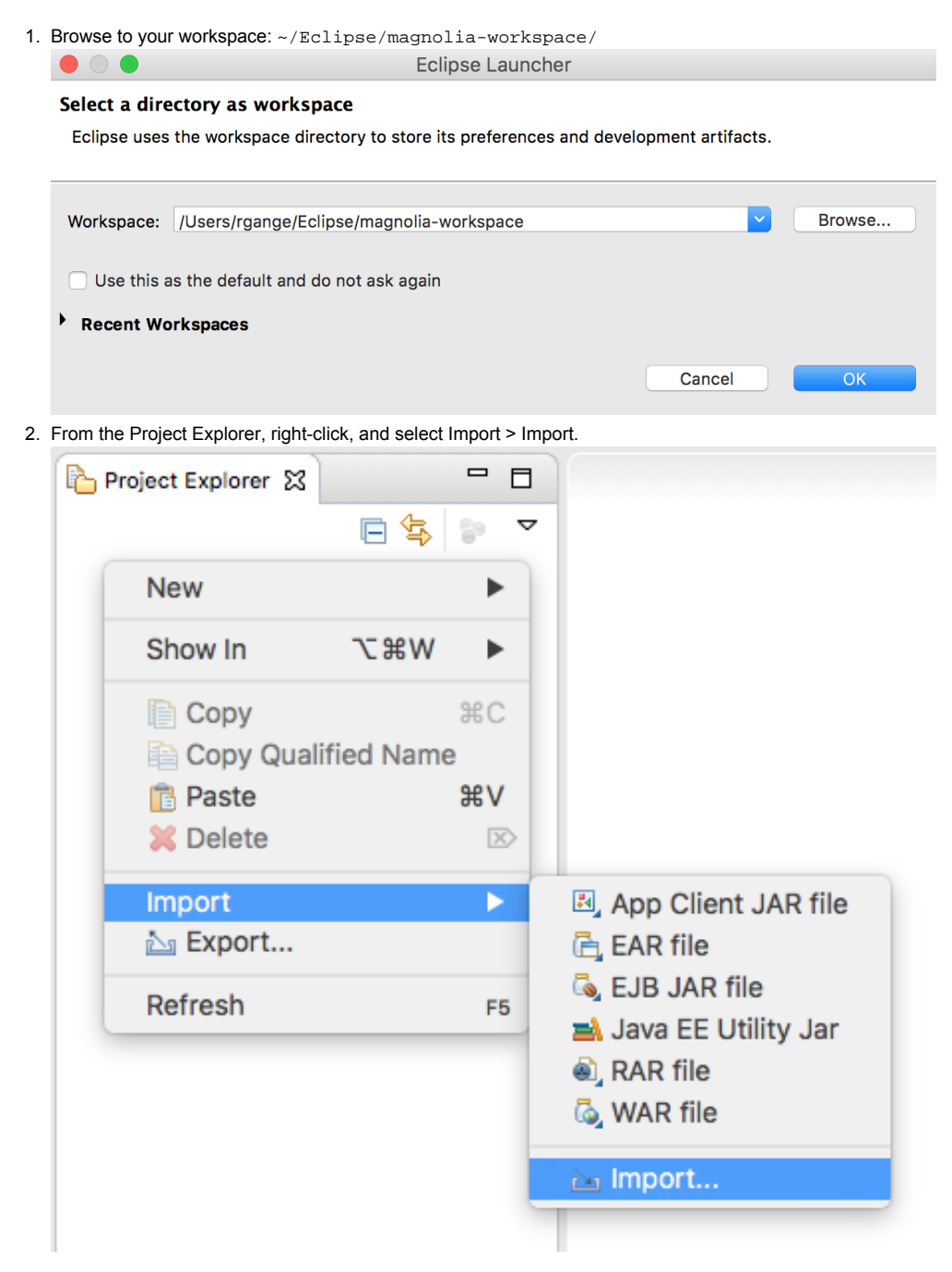

| 3. | Select, | Import | Existing | Maven | Projects. |
|----|---------|--------|----------|-------|-----------|
|    |         |        |          |       |           |

| lmport                                                                                                    |        |
|----------------------------------------------------------------------------------------------------|--------|
| Select<br>Import Existing Maven Projects                                                                                                    | Ľ      |
| Select an import wizard:                                                                                                    |        |
| type filter text                                                                                                    |        |
| <ul> <li>General</li> <li>EJB</li> <li>Git</li> <li>Install</li> <li>Java EE</li> <li>Maven</li> <li>Check out Maven Projects from SCM</li> <li>Existing Maven Projects</li> <li>Install or deploy an artifact to a Maven repository</li> <li>Install or deploy an artifact from SCM</li> <li>Oomph</li> <li>Plug-in Development</li> <li>Remote Systems</li> <li>Run/Debug</li> <li>Tasks</li> <li>Team</li> <li>Web</li> </ul> |        |
| Cancel                                                                                                    | Finish |

| 4. | Select the enterprise-pro project as the Root Directory and click Finish. |                       |  |  |
|----|---------------------------------------------------------------------------|-----------------------|--|--|
|    | 0 0                                                                       | Import Maven Projects |  |  |

| Maven Projects<br>Select Maven projects                                                                                                    |               |
|----------------------------------------------------------------------------------------------------|---------------|
| Root Directory: /Users/rgange/Eclipse/magnolia-workspace/enterprise-pro                                                                                                    | Browse        |
| Projects:                                                                                                    | Select All    |
| <ul> <li>enterprise-pro-webapp/pom.xml info.magnolia.training:enterprise-pro-webapp:1.0-SNA</li> <li>magnolia-training-module/pom.xml info.magnolia.training:magnolia-training-module:1.0</li> </ul> | Deselect All  |
|                                                                                                    | Select Tree   |
|                                                                                                    | Deselect Tree |
|                                                                                                    | Refresh       |
|                                                                                                    |               |
|                                                                                                    |               |
|                                                                                                    |               |
| Add project(s) to working set                                                                                                    |               |
| Advanced                                                                                                    |               |
| (?) < Back Next > Cancel                                                                                                    | Finish        |

## Add dependency

- 1. Locate the pom.xml file found in the *enterprise-pro-webapp* folder.
- 2. Edit the file so that the webapp declares a dependency on the training module.

| V → enterprise-pro     enterprise-pro     enterprise-pro-vebapp     imagnola-module-training     imagnola-module-training     imagnola-module-training     imagnola-module-training     imagnola-module-training     imagnola-module-training | <pre>7 * **********************************</pre> |
|----------------------------------------------------------------------------------------------------|---------------------------------------------------|
| ependency>                                                                                                    | rainings/groupId>                                 |

| <pre>cartifactId&gt;magnolia_module_training</pre> | + T d > |
|----------------------------------------------------|---------|
|                                                    | LIU/    |
| <version>1.0-SNAPSHOT</version>                    |         |
|                                                    |         |

## Pro widget set

<

- 1. Locate the magnolia.properties file found in the /enterprise-webapp/src/main/webapp/WEB-INF/config/default/ folder.
- 2. Change the value of magnolia.ui.vaadin.widgetset to be info.magnolia.widgetset.MagnoliaProWidgetSet.

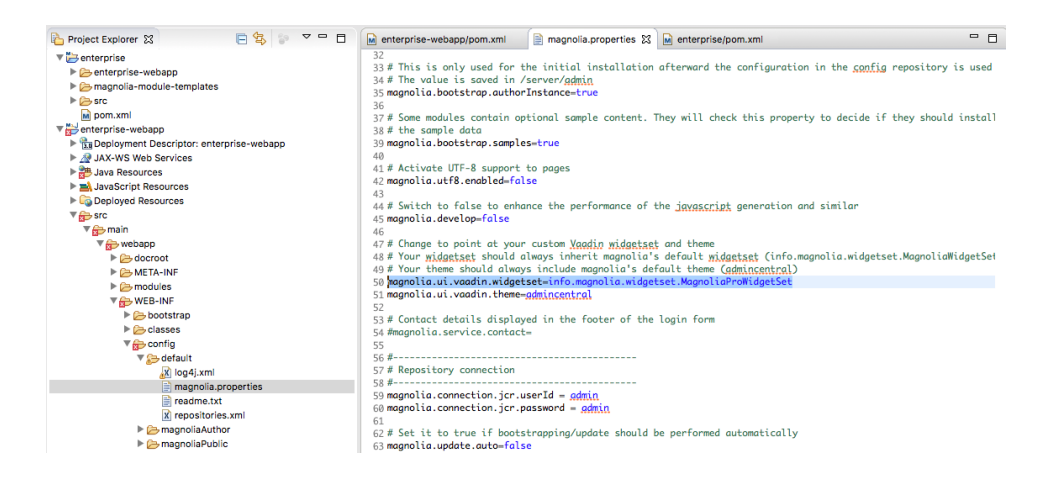

## VM arguments

1. Open the Eclipse Preferences, and toggle Java and then Installed JREs.

Preferences is found under the *Eclipse* menu in Mac and under the *Window* menu in Windows / Linux.

#### 2. Set your VM arguments. We recommend: -Xms64M -Xmx1024M

|                                           |               |                          |                                                                                                    | Preferences                                                                                                    |                      |                   |  |  |
|-------------------------------------------|---------------|--------------------------|----------------------------------------------------------------------------------------------------|----------------------------------------------------------------------------------------------------|----------------------|-------------------|--|--|
| type filter text                          | Insta         | lled JREs                |                                                                                                    |                                                                                                    |                      | (                 |  |  |
| ▶ Install/Update<br>▼Java<br>▶ Appearance | Add,<br>Insta | remove or e              | dit JRE definitions. By defa                                                                                                    | ult, the checked JRE is added to the build path of newly created Jav                                                                       | a projects.          |                   |  |  |
| Build Path                                | Nan           | ne                       |                                                                                                    | Location                                                                                                    | Type                 |                   |  |  |
| Code Style                                |               | 🛋 Java SE 1              | 7 [1.7.0 71]                                                                                                    | /Library/Java/JavaVirtualMachines/idk1.7.0 71.idk/Contents/Home                                                                            | MacOS X VM           | Add               |  |  |
| ► Debua<br>► Editor                       |               | ➡ Java SE<br>■ Java SE 8 | B [1.8.0_111] (default)<br>3 [1.8.0_51]                                                                                                    | /Library/Java/JavaVirtualMachines/jdk1.8.0_111.jdk/Content<br>/Library/Java/JavaVirtualMachines/jdk1.8.0_51.jdk/Contents/Home              | MacOSXVM<br>MacOSXVM | Edit              |  |  |
| Installed JREs<br>JUnit                   |               |                          | • •                                                                                                    | Edit JRE                                                                                                    |                      |                   |  |  |
| Properties Files Editor                   |               |                          | JRE Definition                                                                                                    |                                                                                                    |                      |                   |  |  |
| Java Persistence<br>JavaScript<br>JSON    |               |                          | Specify attributes for a J                                                                                                    | RE                                                                                                    |                      |                   |  |  |
| Maven<br>Mvlvn                            |               |                          | JRE home:                                                                                                    | /Library/Java/JavaVirtualMachines/jdk1.8.0_111.jdk/Contents/Home                                                                           |                      | Directory         |  |  |
| Plua-in Development                       |               |                          | JRE name:                                                                                                    | Java SE 8 [1.8.0_111]                                                                                                    |                      |                   |  |  |
| Remote Svstems<br>Run/Debua               |               |                          | Default VM arguments:                                                                                                    | s: -Xms64M -Xmx1024M Variables.                                                                                                    |                      |                   |  |  |
| Server                                    |               | _                        | JRE system libraries:                                                                                                    |                                                                                                    |                      |                   |  |  |
| Terminal<br>Validation                    |               |                          | /Library/Java/Java /Library/Java/Java                                                                                                    | VirtualMachines/jdk1.8.0_111.jdk/Contents/Home/jre/lib/resources.j<br>VirtualMachines/jdk1.8.0_111.jdk/Contents/Home/jre/lib/rt.jar        | ar                   | Add External JARs |  |  |
| Web<br>Web Services                       |               |                          | /Library/Java/Java                                                                                                    | VirtualMachines/jdk1.8.0_111.jdk/Contents/Home/jre/lib/jsse.jar<br>VirtualMachines/jdk1.8.0_111.jdk/Contents/Home/ire/lib/jce.jar          |                      |                   |  |  |
| KML<br>rEdit Preferences                  |               |                          | /Library/Java/Java                                                                                                    | VirtualMachines/jdk1.8.0_111.jdk/Contents/Home/jre/lib/charsets.ja                                                                         | r                    | Source Attachment |  |  |
|                                           |               |                          | External annotations     External annotations     External annotations                                                                                                    |                                                                                                    |                      |                   |  |  |
|                                           |               | _                        | Image: A construction of the second second secon | virtualMachines/Jok 1.8.0_111.jok/Contents/Home/Jre/lib/ext/onsns.j<br>VirtualMachines/Jok 1.8.0_111.jok/Contents/Home/Jre/lib/ext/Jaccess | ar<br>Jar            | Remove            |  |  |
|                                           |               |                          | /Library/Java/Java /Library/Java/Java                                                                                                    | VirtualMachines/jdk1.8.0_111.jdk/Contents/Home/jre/lib/ext/jfxrt.jar<br>VirtualMachines/jdk1.8.0_111.jdk/Contents/Home/jre/lib/ext/localed | ata.jar              |                   |  |  |
|                                           |               |                          | Library/Java/Java/Java/irtualMachines/jdk1.8.0_111.jdk/Contents/Home/jre/lib/ext/nashorn.jar                                                                                                    |                                                                                                    |                      |                   |  |  |
|                                           |               |                          | Guina any dava juava juav   |                                                                                                    |                      |                   |  |  |
|                                           |               |                          | 🕨 🔤 /Library/Java/Java                                                                                                    | VirtualMachines/jdk1.8.0_111.jdk/Contents/Home/jre/lib/ext/sunpkc                                                                          | s11.jar              | Restore Default   |  |  |
|                                           |               |                          | ?                                                                                                    |                                                                                                    | Ca                   | ncel Finish       |  |  |

#### Configure the server

- 1. Move a copy of Tomcat 7 server inside the magnolia-workspace.
- 2. On the Servers tab, click the link to create a new server.

You can also find the Servers located under Window > Show View > Servers.

- 3. For server type, select Apache Tomcat v7.0.
- 4. Browser to the tomcat server and click Finish.

Do not start the server at this time. There is still more more configuration to be done in the next exercises.

|                                                     | New Server                    |        |                     |
|-----------------------------------------------------|-------------------------------|--------|---------------------|
| Tomcat Server<br>Specify the installation directory |                               |        |                     |
| Name:                                               |                               |        |                     |
| Apache Tomcat v7.0                                  |                               |        |                     |
| Tomcat installation directory:                      |                               |        |                     |
| /Users/rgange/Eclipse/magnolia-w                    | orkspace/apache-tomcat-7.0.67 |        | Browse              |
| JRE:                                                |                               | Do     | ownload and Install |
| Workbench default JRE                               |                               | •      | Installed JREs      |
|                                                     |                               |        |                     |
| ?                                                   | < Back Next >                 | Cancel | Finish              |